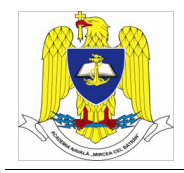

## Cum conectez Windows 7/8/10 la WiFi din campusul ANMB?

1. Porniți meniul de start prin apăsarea butonului Start sau a tastei Windows (I). În funcție de versiunea de Windows utilizată, va fi afișat meniul de start cu instrumentul de căutare.

2. Porniți aplicația Network and Sharing Center folosind instrumentul de căutare (vezi mai jos).

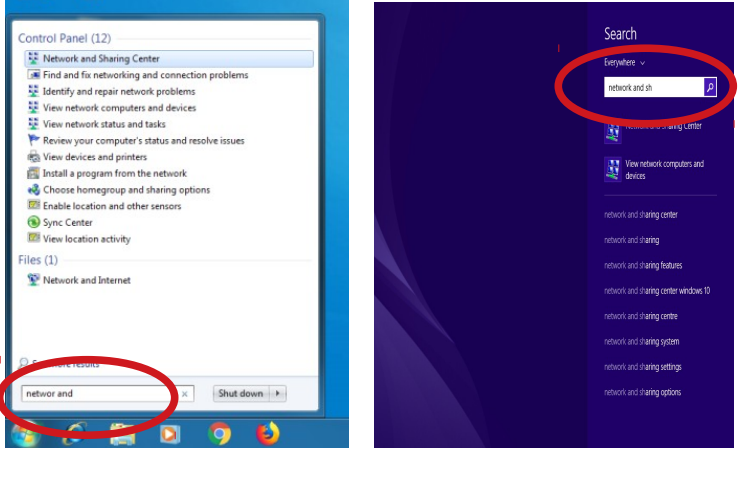

Windows 7

Windows 10

3. Selectați Manage wireless networks din stânga fereastrei Network and Sharing Center.

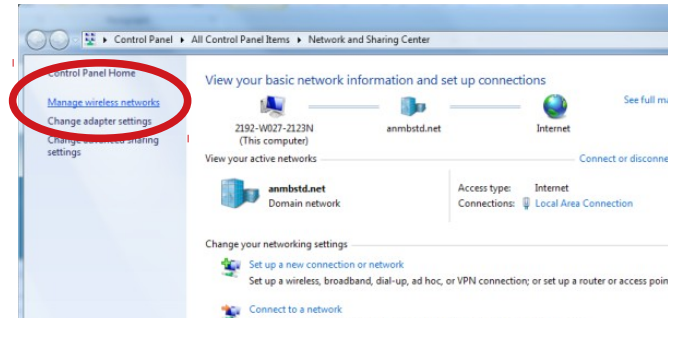

- 4. Apasați butonul Add din fereastra Manage wireless networks.
  - Control Panel 
     Network and Internet 
     Manage Wireless Networks

     Manage wireless networks that use (Wireless Network Connection)

     more to the connect to these networks in the order listed below.

     Add
     Adapter proper)
     Profile types
     Network and Sharing Center

     Add a wireless
     I

5. Selectați **Manually create a network profile** din fereastra Manually connect to a wireless network.

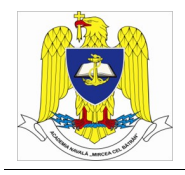

| ) 📶 Man | ually connect to a wireless network                                                                                                    |       |
|---------|----------------------------------------------------------------------------------------------------|-------|
| How d   | 0 You                                                                                                    |       |
|         | Manually create a network profile<br>This creates a new network profile or locates any sting network and saves a profile<br>for the network on your computer. You nested know the network name (SBD) and<br>the network of applicable). |       |
| 4       | Create an ad hoc network<br>This creates a temporary network for sharing files or an Internet connection                                                                                                    |       |
|         | E                                                                                                    | Cance |

- 6. Introduceți informații următoarele pentru rețeaua Wifi și dați clic pe Next:
  - Network name: Biblioteca01 sau Biblioteca02
  - Security type: WPA2-Enterprise
  - Encryption type: AES

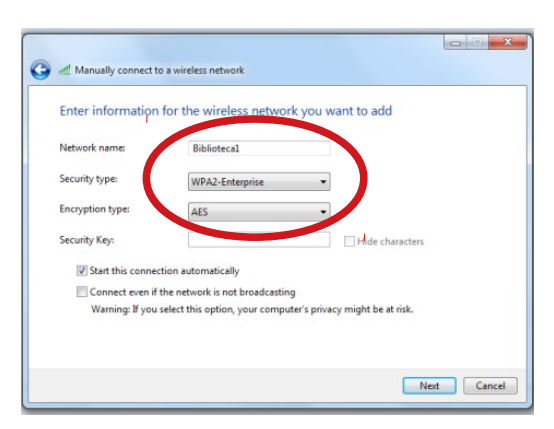

7. Selectați Change connection settings.

| S and Manually connect to a wireless network                                                                              |       |
|----------------------------------------------------------------------------------------------------|-------|
| Successfully added Biblioteca1                                                                                            |       |
| <ul> <li>Change connection settings</li> <li>Open the connection properties so that I can change the settings.</li> </ul> |       |
|                                                                                                    | -     |
|                                                                                                    |       |
|                                                                                                    |       |
|                                                                                                    | Close |

8. Alegeți secțiunea **Security** din fereastra Biblioteca01 Wireless Network Properties și dați clic pe butonul Settings.

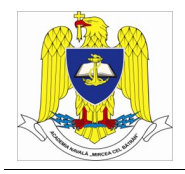

|                                                                      | etwork no extres                                                  |                 |
|----------------------------------------------------------------------|-------------------------------------------------------------------|-----------------|
| onnection Security                                                   |                                                                   |                 |
|                                                                      |                                                                   |                 |
| Security                                                             | milDA2 Esternica                                                  | _               |
| Decurry type.                                                        | WPA2-Criterprise                                                  |                 |
| Encryption type:                                                     | AES                                                               | •               |
|                                                                      |                                                                   |                 |
|                                                                      |                                                                   |                 |
| Chaose a petwork                                                     | thantication of thad                                              |                 |
| Choose a necitorik a                                                 | uurenucauuri zuruu.                                               |                 |
| Microsoft: Destacte                                                  | d EAD /DEAD                                                       | attions         |
| Microsoft: Protecte                                                  | d EAP (PEAP)                                                      | Settings        |
| Microsoft: Protecte                                                  | d EAP (PEAP)                                                      | settings<br>ach |
| Microsoft: Protecte                                                  | d EAP (PEAP)   edentials for this induction e on                  | iettings<br>ach |
| Microsoft: Protecte                                                  | d EAP (PEAP)   edentials for this repection e in                  | iettings<br>ach |
| Microsoft: Protecte                                                  | d EAP (PEAP)   redentials for this repection e in                 | ach             |
| Microsoft: Protecte<br>Remember my o<br>time I'm logged o            | d EAP (PEAP) Selection e<br>edentials for this respection e<br>in | ach             |
| Microsoft: Protecte                                                  | d EAP (PEAP)                                                      | ach             |
| Microsoft: Protecte                                                  | d EAP (PEAP)                                                      | ach             |
| Microsoft: Protecte                                                  | d EAP (PEAP)<br>edentials for this function e<br>in               | ach             |
| Microsoft: Protecte                                                  | d EAP (PEAP)  C Sector e  of the connection e  of                 | ach             |
| Microsoft: Protecte Remember my a time I'm logged a Advanced setting | d EAP (PEAP Concernence)<br>edentials for the reaction e<br>in    | ach             |
| Microsoft: Protecte                                                  | dEAP (PEAP ) S<br>edentials for this reaction e<br>in             | ach             |

9. Dezactivați opțiunea Validate server certificate și dați clic pe butonul Configure.

| Lonnec                | t to these server                                                          |                    |        |
|-----------------------|----------------------------------------------------------------------------|--------------------|--------|
| Trusted Ro            | ot Certification Authorities:<br>ertificate Services<br>z Certicámara S.A. |                    |        |
| AC RAI                | Z DNIE<br>Z FNMT-RCM<br>NZ MTIN                                            |                    |        |
| ACCVR                 | ALZ1<br>COM Root                                                           |                    |        |
| Do not p<br>certifica | rompt user to authorize new<br>tion authorities.                           | servers or trusted |        |
| Secured pase          | sword (EAP-MSCHAP v2)                                                      | • Cor              | figure |
| TEnable Fas           | at Reconnect                                                               |                    |        |

10. Dezactivați opțiunea Automatically use my Windows logon name and password (and domain if any). Dați clic OK în fereastra EAP MSCHAPv2 Properties. Dați clic OK în fereastra Protected EAP Properties.

| EAP MSC | HAPv2 Propertie     | :5             |               |
|---------|---------------------|----------------|---------------|
| When o  | onnecting:          |                |               |
| - 4     | tomatically use m   | Windows        | hos errer and |
|         | a omalically use my | A ANEIGO MS GO | At ridine and |
| Pa      | essword (and doma   | in if any      |               |
| □ pa    | essword (and doma   | in f and       |               |

11. Dați clic pe **Advanced Settings** din fereastra Biblioteca01 Wireless Network Properties.

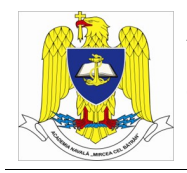

| olioteca1 Wireless N                | etwork Properties                  |
|-------------------------------------|------------------------------------|
| Connection Security                 | 1                                  |
| Security type:                      | WPA2-Enterprise 💌                  |
| Encryption type:                    | AES 🔹                              |
| Remember my or<br>time I'm logged o | edentials for this connection each |
| time I'm logged o                   | an -                               |
|                                     |                                    |
| Advanced setting                    | 4                                  |
|                                     |                                    |
|                                     |                                    |
|                                     |                                    |

12. Activați opțiunea **Specify Authentication mode**. Dați clic pe OK în fereastra Advanced Settings.

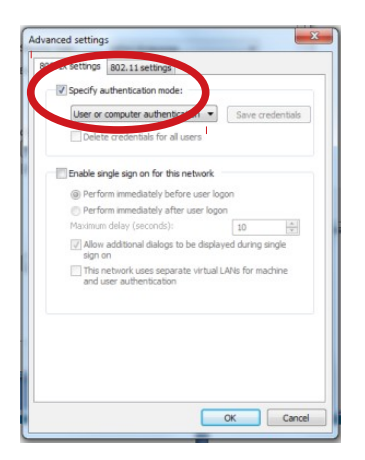

13. Dați clic pe OK în fereastra Biblioteca01 Wireless Network Properties.

14. Dați clic pe Close din fereastra Manually connect to a wireless network.

Rețeaua wifi este acum disponibila pentru conectare. La prima conectare, vi se cere să introduceți numele contului și parola.